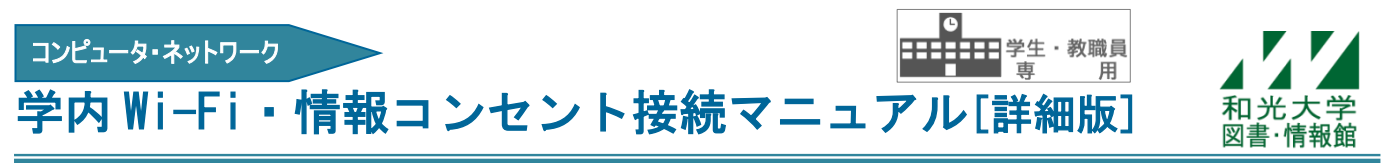

#### 和光大学附属梅根記念図書・情報館 2024/04/01

図書・情報館では学内に Wi-Fi (無線 LAN)・情報コンセントを導入しており、ノート PC やスマートフォン などを大学のネットワークに接続できます。

## 【1】利用の範囲

#### [1]Wi-Fi (無線LAN)

- ・無線 LAN は利用方法によって 2 つの Wi-Fi (SSID) があります
- [wako] …初回設定に設定すれば、以降は認証なしで利用できます。個人所有の端末でご利用ください。 [wako02]…初回設定+利用時に毎回ログインが必要です。複数人で共用する端末でご利用ください。

#### [2]情報コンセント

- ・初回設定+利用時に毎回ログインが必要です。
- ・無線 LAN の電波が届かないところや、安定的な通信が必要な場合にご利用ください。

# 

- 2. [ユーザ名] [パスワード] に和光大学アカウントを入力して[OK] をクリック。
- 3.「接続を続けますか?」が表示されたら[接続]をクリック。

| (k. | wako<br>セキュリティ保護あり               |       | (i. |                                                                      |       |
|-----|----------------------------------|-------|-----|----------------------------------------------------------------------|-------|
|     | 1ーザー名とパスワードを入力してください<br>u00a000x |       |     | 接続を続けますか?<br>この場所に wako が存在すると予想される場合は、<br>そのまま接続してください。そうでない場合は、名前が |       |
|     | •••••••                          |       |     | 同じでも別のネットワークである可能性があります。<br>証明書の詳しい内容の表示                             |       |
|     | ОК                               | キャンセル |     | 接続                                                                   | キャンセル |

#### [iPhone • iPad]

- 1. [設定]-[Wi-Fi]-[ネットワーク]の中から[wako]をタップ。
- 2. [ユーザ名] [パスワード] に和光大学アカウントを入力し、[接続] または[Join] をタップ。
- 3. [証明書]の画面が出たら[信頼]をタップ。

# [Android]

1. [設定]-[ネットワークとインターネット]-[Wi-Fi]から[wako]を選択。

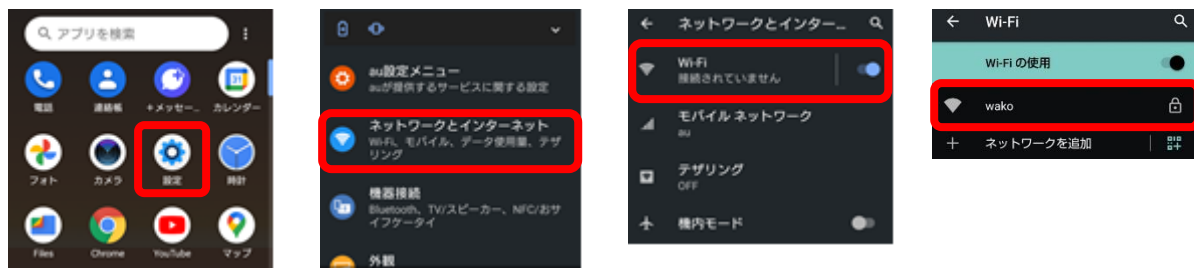

2. 設定画面で以下の通り選択・入力し[接続]をタップ。

EAP 方式: [**TTLS**] フェーズ 2 認証: [**PAP**] CA 証明書: [**検証しない**] ID・パスワード: **和光大学アカウントのユーザ名・パスワード**を入力

※Android は機種によって設定画面が異なります。これらの項目が表示されていない場合は、長押ししたり[詳細オプション][ネットワークを変更]などを開いたりしてみてください。

| wako                                    | <u>∎</u> u00a000x                                                                        |          |
|-----------------------------------------|------------------------------------------------------------------------------------------|----------|
| EAP方式<br>TTLS -                         | 面<br>場に<br>合表<br>し                                                                       |          |
| フェーズ2認証<br>PAP                          | バスワード<br>水されて<br>、<br>ホ<br>、<br>、<br>、<br>、<br>、<br>、<br>、<br>、<br>、<br>、<br>、<br>、<br>、 |          |
| CA証明書<br>検証しない                          | クい<br>ロな□パスワート<br>Ⅰい<br>ル 詳細設定                                                           | な表示する    |
| 証明書が指定されていません。この接続ではブライバシー<br>が保護されません。 | ↓ I                                                                                      | キャンセル 接続 |

※Android 11 以降の機種で「CA 証明書:検証しない」が選択できない場合があります。 この場合は2の設定画面で以下の通り選択・入力し[接続]をタップしてください。

EAP 方式: [TTLS] フェーズ 2 認証: [PAP] CA 証明書: [システム証明書を使用] オンライン承認ステータス: [検証しない] ドメイン : [\*. wako. ac. jp]を入力 ID・パスワード: 和光大学アカウントのユーザ名・パスワードを入力

| wako                |   | 画                               | ドメイン                              |
|---------------------|---|---------------------------------|-----------------------------------|
| EAP方式<br>TTLS       | ÷ | 面<br>場<br>に<br>る<br>表<br>は<br>示 | (*. wako. ac. Jp<br>D<br>u00a000x |
| フェース2認証<br>PAP      | ÷ | 下へスク                            |                                   |
| CA証明書<br>システム証明書を使用 | • | ク<br>ロ<br>な<br>ー<br>ル           | バスワード<br>*******                  |
| 検証しない               | • | Ļ                               | キャンセル 接続                          |

#### [Macintosh] (画像は macOS Ventura 13.4.1 のもの)

- 1. 画面右上にある[Wi-Fi]アイコンボタンをクリックし、リストから[wako]を選択。
- 2. [ユーザ名] [パスワード] に和光大学アカウントを入力し、[接続] をクリック。
- 3. [証明書を検証]の画面が表示されたら[続ける]をクリック。
- 4. Macintosh本体の管理者ユーザ名とパスワードを入力し、[設定をアップデート]ボタンをクリック。※和光大学アカウントではなく、Macintosh本体の管理者ユーザ名とパスワードを入力してください。

| ネットワーク"wako"の名前とパスワードを入力して                             |   | 証明書を検                                                                                                    | ta:                                  | eaptistrust<br>証明書信頼設定に変更生加えようとしていま                   |
|--------------------------------------------------------|---|----------------------------------------------------------------------------------------------------|--------------------------------------|-------------------------------------------------------|
| ください<br>アカウント名: u00a010x<br>パスワード: ●●●●●●<br>✓ この信頼を足憶 |   | <b>ネットワーク "wako"に認証中</b><br>サー/(**.wako.ac.jp"に認証する前に、この考<br>の証明書を検査しなければなりません。<br>証明書を表示するには、"証明書を表示"をクリ | キットワークに適切であることを確認するため、サーバ<br>リックします。 | <b>キ</b> ・<br>許算するとはパスワードを入力してください。<br>ユーザ名<br>「1スワード |
| キャンセル OK                                               | ? | 証明書を表示                                                                                                    | キャンセル 続ける                            | 設定をアップデート<br>キャンセル                                    |

# 【4】SSID「wako02」の利用設定

- 1. 【**事前設定**】SSID「wako」の接続設定を参考にして各デバイスのWi-Fi設定から[wako02]を選択し、接続をクリック/タップ。
- 2. **【事前設定】**事前共有キー(ネットワークセキュリティキー・WPA パスワードなどとも表示されます) に[**0b4qeth95e5yi**]を入力し[次へ]または[接続]をクリック。

| [Windows10 • 11] |                      | [Macintosh]       |                         | [Android]                 |  |
|------------------|----------------------|-------------------|-------------------------|---------------------------|--|
| (iii             | wako02<br>セキュリティ保護あり | Wi-Fiネットワ<br>夏です。 | ーク"wako02"にはWPA2パスワードが必 | wako02<br>パスワード           |  |
|                  | ネットワーク セキュリティキーの入力   | パスワード:            | ••••••                  |                           |  |
|                  | ••••••••••••         | Ø                 | パスワードを表示<br>このネットワークを記憶 | □ ハスリートを表示する<br>詳細オブション ~ |  |
|                  | 次へ キャンセル             | (?)               | キャンセル 接続                | キャンセル 接続                  |  |

3. 【利用時に毎回実施】[wako02]に接続後、ブラウザで認証画面を開き、[ユーザ名][パスワード]に和光 大学アカウントを入力してログインする。

認証画面 URL https://auth.wako.ac.jp/

| [Windows10 • 11][Macintosh]        | [Android]                             |  |
|------------------------------------|---------------------------------------|--|
| eFEREC                             | eFEREC 言語(lenguage)<br>日本語・           |  |
| WebBFBE                            | Web認証                                 |  |
| ユーザ名                               | ユー <b>5</b> 名                         |  |
| 1tz7-F                             | パスワード                                 |  |
| D745                               | ログイン                                  |  |
| ユーザ島とバスフードを入力してロダインボタンカラリックしてください。 | ユーザ名とパスワードを入力してログインボタンをク<br>ックしてください。 |  |

# 【5】情報コンセントの利用設定

- 1.【利用時に毎回実施】情報コンセントとLAN アダプタをLAN ケーブルで接続する。
- 2. 【利用時に毎回実施】ブラウザで認証画面を開き、[ユーザ名][パスワード]に和光大学アカウントを入 力してログインする。

認証画面 URL https://auth.wako.ac.jp/

### 【6】利用時の注意事項

- ・Wi-Fi に接続できない場合や、電波が弱く感じる場合は、PC やスマートフォンの Wi-Fi 機能を入切し、 接続し直してみてください。
- ・和光大学アカウントのパスワードを変更した場合は、Wi-Fiの設定を削除して接続し直してください。

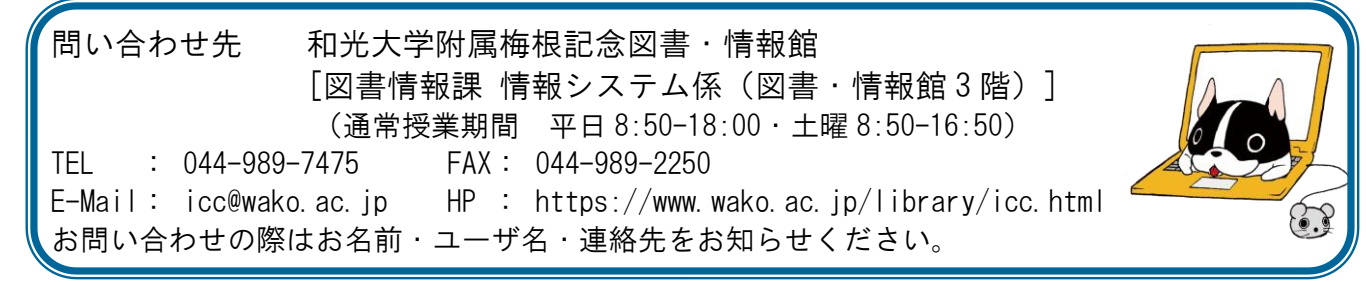